सावित्रीबाई फुले पुणे विद्यापीठ (पूर्वीचे पुणे विद्यापीठ)

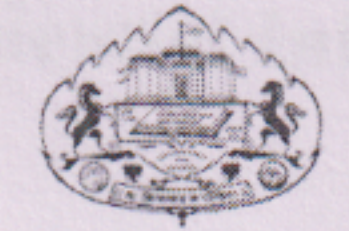

परिपत्रक क्र. ६८ /२०२०

विद्यापीठ परिसरामध्ये विविध ठिकाणी अधिकारी, कर्मचारी व प्राध्यापक यांची निवासस्थाने आहेत. या निवासस्थानात वास्तव्यास असणारे अधिकारी, कर्मचारी व प्राध्यापक यांच्या कुटूंबामध्ये एकूण वास्तव्यास असणारे व्यक्तींची, वाहनांची, पाळीव प्राण्यांची, सांख्यिकीय माहिती सुरक्षेच्या दृष्टीकोणातून संकलीत असणे गरजेचे आहे. याकरिता विद्यापीठ परिसरात व विद्यापीठाकडून पुरविण्यात आलेल्या निवासस्थानात राहणारे अधिकारी, कर्मचारी व प्राध्यापक यांनी विद्यापीठ संकेतस्थळावरील (HRMS) प्रणालीमध्ये लॉगइन करुन "Campus Residential Information System" या शिर्षकाखाली स्वतःची व इतर कुटूंबीयांची, वाहनांची व पाळीव प्राण्यांची संपूर्ण तपशीलवार माहिती भरुन विभाग प्रमुख यांच्याकडे सदर परिपत्रक प्रसिध्द झाल्यापासून १५ दिवसांच्या आत सादर करावी. माहिती भरुण्याकरिता सोबत जोडलेल्या मार्गदर्शक सूचनांचा अवलंब करावा. याबाबत सर्व शैक्षणिक व प्रशासकीय विभागातील विभाग प्रमुख यांनी त्यांच्या अधिपत्याखालील संबंधीत अधिकारी, कर्मचारी व प्राध्यापक यांच्याकडून माहिती भरुन घेवून सदर माहिती परिपत्रक प्रसिध्द झाल्यापासून १५

दिवसांच्या आत प्रशासन शिक्षकेतर कक्ष यांच्याकडे सादर करावी.

माहिती ऑनलाईन भरण्याकरिता काही अडचणी आल्यास आय.टी.सेल यांच्याशी ०२०२५९३५०६३ या नंबरवर संपर्क साधून मदत घ्यावी.

(डॉ.प्रफुल्ल पवार) कुलसचिव

गणेशखिंड, पुणेः ४११००७. जावक क्र. सु.वि./922/२०२० दि. ०५ / ०३ /२०२०

प्रत माहितीसाठी व योग्य त्या कार्यवाहीसाठीः-

श. मा. विभागप्रमुख, सर्व शैक्षणिक विभाग,
 २. मा. शाखाप्रमुख, सर्व प्रशासकीय विभाग
 ३. मा. व्यवस्थापक, आय.टी. सेल -

सदर परिपत्रकातील आशय आपल्या विभागातील सर्व संबंधीत शिक्षक व शिक्षकेतर कर्मचारी यांच्या निदर्शनास आणून द्यावा ही विनंती. कृपया सदर परिपत्रक विद्यापीठाच्या संकेतस्थळावर प्रसिध्द करावे.

D:\sahadev\circular\Circular Drafting.docx

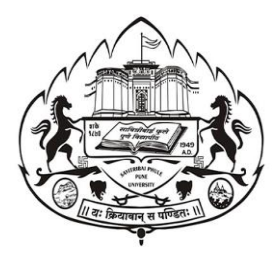

## **User Manual**

## Campus Residential Information System

## Instructions:

- 1. For Login Use Human Recourse Management System. https://admin.unipune.ac.in/HRSystem/Login.aspx
- 2. Campus Residential Information project link given at services section on notification page.
- 3. Instructions are given at the top of the page. Read instructions carefully before filling form.
- 4. User should fill the information one by one in the panels.
- 5. User can modify or delete information.
- 6. After filling in all the information, employees can download the form, the download button is given on the Employment History panel.
- For any queries please email us on <u>adminsupport@pun.unipune.ac.in</u> or contact us on 020-71533899.
- लॉगिन करण्याकरिता Human Recourse Management System चा वापर करावा.
   <a href="https://admin.unipune.ac.in/HRSystem/Login.aspx">https://admin.unipune.ac.in/HRSystem/Login.aspx</a>
- २. Campus Residential Information फॉर्म भरण्याकरिता लिंक, नोटिफिकेशन पेज वर देण्यात आलेली आहे.
- ३. फॉर्म भरण्याकरिता आवश्यक त्या सूचना फॉर्म चा सुरवातीला देण्यात आलेल्या आहेत. फॉर्म भरण्यापूर्वी सूचना काळजीपूर्वक वाचा.
- ४. सेवकांनी माहिती एक एक करून दिलेल्या panel मधे भरावी.
- ५. भरलेली माहिती चुकीची असल्यास सेवकाला ती दुरुस्त किंवा काढून टाकण्याची सुविधा आहे.
- ६. सर्व माहिती भरल्यानंतर, कर्मचारी फॉर्म डाउनलोड करू शकतात, Download बटण एम्प्लॉयमेंट हिस्ट्री पॅनेलवर दिले आहे.

७. काही त्रुटी असल्यास <u>adminsupport@pun.unipune.ac.in</u> ई-मेल करावा अथवा ०२०-७१५३३८९९ फोन करावा. 1. On the Pune University webpage click on the Administration option which is given at left side.

www.unipune.ac.in

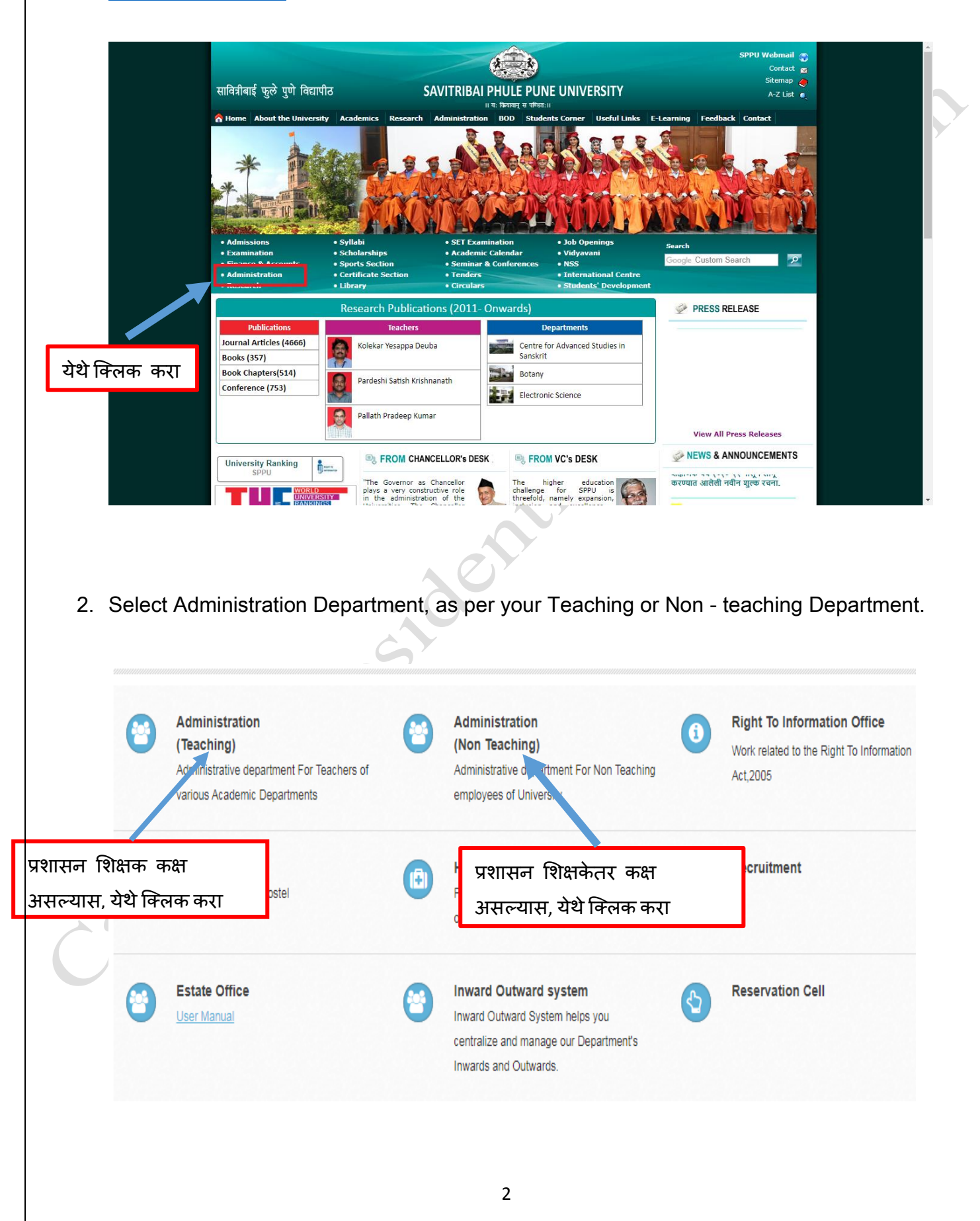

3. Click on Human Resource Management System(HR)

Human Resource Management System येथे क्लिक करा.

| Administrat                                                 | tion online meta                                                                    |                                                                                          |                                                                                                    |                 |                  |
|-------------------------------------------------------------|-------------------------------------------------------------------------------------|------------------------------------------------------------------------------------------|----------------------------------------------------------------------------------------------------|-----------------|------------------|
| Teach<br>Syster<br>Huma<br>Manag<br>Teach                   | ers Appraisal Click Hen<br>in Resource<br>gement System Click Her<br>hing Circulars | Roles & Fur<br>1. Recruitm<br>2. Maintena<br>3. Disciplina<br>4. Vork rel<br>5. Inward/O | nctions<br>eent procedure of teaching.<br>ance of Service record of all employees<br>ary matters<br>add to Post retirement benefits.<br>butward of university mail. |                 |                  |
| येथे क्लिक करा<br>Assist                                    | nyaneshwar Kaluram Salunk<br>tant Registrar                                         | e Teaching Fa                                                                            | aculty                                                                                                    |                 |                  |
| <ul> <li>Phone</li> <li>☑ Email</li> <li>Contact</li> </ul> | e: 020-25601187<br>il : admint@unipune.ac.in<br>ct Us                               |                                                                                          |                                                                                                    |                 |                  |
| ogin Page – Logi                                            | in here with                                                                        | Human Res                                                                                | source Manageme                                                                                                    | nt System login | ,<br>-Id & passv |

| ome Contact Us |                                                        |
|----------------|--------------------------------------------------------|
|                |                                                        |
|                | सेवक क्रमांक Welcome to University Employee            |
|                |                                                        |
|                | Login                                                  |
|                | OFor Employee User OFor Techincal User     User Name : |
|                | Password :                                             |
|                | Login<br>पासवर्ड Forgot Par                            |
|                |                                                        |

5. Click on Campus Residential Information link in service section.

सेवा विभागात Campus Residential Information पृष्ठावर क्लिक करा.

|                                             | Mome 🎍 Welcome - Shridhar Sobale ! 🛍 Logout |  |
|---------------------------------------------|---------------------------------------------|--|
|                                             | Sack                                        |  |
|                                             | No, of Users Online:1 Services              |  |
| Notification                                | Download                                    |  |
| Salary Slip                                 | Click here                                  |  |
| Provident Fund Statement                    | Click here                                  |  |
| Financial Yearwise FORM NO.16               | Click here                                  |  |
| Festival Advance Recovery Details           | Click here                                  |  |
| Transfer Request                            | Click here                                  |  |
| Department Recommendation Details           | Click here                                  |  |
| Transfer Request Admin Approval             | Click here                                  |  |
| Housing Loan Interest Reimbursement Request | Click here                                  |  |
| Mediclaim ID (Download)                     | Click here                                  |  |
| Campus Residential Information              | Click here                                  |  |
| anuary 2020 attendance Report               | Click here                                  |  |
|                                             |                                             |  |
|                                             |                                             |  |

6. Do user reside at university residence? Has to select Yes/No to enter family member details.

कर्मचारी विद्यापीठाच्या निवासस्थानी राहतो का? कुटुंब सदस्यांची माहिती भरण्यासाठी Yes/No निवड करा

| inancial Year / आर्थिक वर्ष• | : | 2019-2020                           |
|------------------------------|---|-------------------------------------|
| ull Name / संपूर्ण नाव*      | : | SHRIDHAR RAGHUNATH SOBALE           |
| Designation / पदनाम *        | : | Khansama (Guest House)<br>Attendant |
| Department / विभागाचे नाव∗   | : | House Manager Office                |
| )uarter Type*                | : |                                     |
| Quarter Number∗              | : | C-194                               |

7. Here User can enter family member details. Click on Next button once done filling family member details.

येथे वापरकर्ता कुटुंबातील सदस्यांचा तपशील प्रविष्ट करू शकतो. एकदा आपण कुटुंबातील सदस्यांचा तपशील भरल्यानंतर NEXT बटणावर क्लिक करा.

| Details Of All Family Members Stayin  | g At Your University Residence                  |
|---------------------------------------|-------------------------------------------------|
| 'ull Name / संपूर्ण नाव•              | :<br>First Name - Middle Name - Last Name       |
| Age ∕ वय∗                             |                                                 |
| Gender / लिंग•                        | :Select •                                       |
| <u> D</u> ualification / शिक्षण       | :                                               |
| Relationship / नातेसंबंध+             | :Select                                         |
| Upload Photo+                         | : Choose file No file chosen                    |
| Note - File type should be ineg/bmp/1 | tif only and File size should be less than 2 MR |
|                                       | SAVE CLEAR EXT                                  |
|                                       |                                                 |
|                                       |                                                 |
|                                       |                                                 |
|                                       |                                                 |

8. Do user have vehicle(s)? Has to select Yes/No to enter vehicle details.

वापरकर्त्याकडे वाहन आहे का? वाहनांचा तपशील प्रविष्ट करण्यासाठी Yes/No निवडा. एकदा आपण वाहन तपशिल भरल्यानंतर NEXT बटणावर क्लिक करा.

| Do You Have Vehicle(S)? / तुमच्या कडे वाहन आहे<br>ि Yes No                                                                                                    | का ?                                                                                          |                |
|----------------------------------------------------------------------------------------------------|-----------------------------------------------------------------------------------------------|----------------|
| Vehicle At Your University Residence Details<br>Vehicle Type / वाहन प्रकार+<br>Vehicle Category / वाहन श्रेणी+<br>Vehicle Number / वाहन क्रमांक+<br>Vehicle owner Full Name / संपूर्ण नाव+ | :Select V<br>:Select V<br>:Select V<br>: First Name - Middle Name - Last Name<br>SAVE CLEAR N | EXT            |
| 21                                                                                                    |                                                                                               | येथे क्लिक करा |
|                                                                                                    |                                                                                               |                |

9. Do user have pet(s)? Select Yes/No to enter pet animal details.

आपल्याकडे पाळीव प्राणी आहे का? पाळीव प्राण्यांचा तपशील प्रविष्ट करण्यासाठी Yes/No निवडा.

| Do You Have Pet(S)? / तुमच्या कडे पाळीव प्राणी आहे का ?<br>Yes No          |   |
|----------------------------------------------------------------------------|---|
| Animal At Your University Residence Details                                | 0 |
| Animal Type / slivil softe :Select •                                       |   |
| Animal Vaccined? / प्राण्याचे लसीकरण? *:Select▼                            |   |
| Animal Count / प्राणी संख्या 🔹 :                                           |   |
| Upload Vaccination Documents* : Choose file No file chosen                 |   |
| Note : File type should be pdf only and File size should be less than 2 MB |   |
| SAVE CLEAR                                                                 |   |
|                                                                            |   |

10. After filling all information users can download their form, the Download button is given at Employee History panel.

सर्व माहिती भरल्यानंतर वापरकर्ते त्यांचे फॉर्म डाउनलोड करू शकतात, डाउनलोड बटण एम्प्लॉयी हिस्टरी पॅनल मधे देण्यात आले आहे.

|                              | Designation                         | Department           | Quarter Type | Quarter Number | керогт          |
|------------------------------|-------------------------------------|----------------------|--------------|----------------|-----------------|
| SHRIDHAR RAGHUNATH<br>SOBALE | Khansama (Guest House)<br>Attendant | House Manager Office | с            | C-194          | <u>Download</u> |
|                              |                                     |                      |              |                |                 |
| R                            |                                     |                      |              |                |                 |
|                              |                                     |                      |              |                | येथे क्लिक      |
|                              |                                     |                      |              |                |                 |
|                              |                                     |                      |              |                |                 |
|                              |                                     |                      |              |                |                 |
|                              |                                     |                      |              |                |                 |
|                              |                                     |                      |              |                |                 |